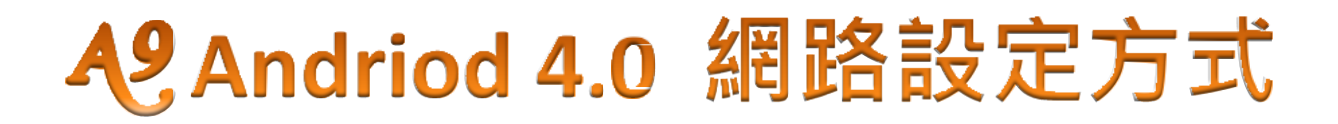

## 一. 若使用網路自動連線的 IP 方式如下:

- 網路線連接方式:中華電信 ADSL / 光世代(數據機) →接網路線到(IP 分享器)的 WAN 端(網路 孔), 再透過網路線由分享器的 LAN 端(網路孔)接到撥放器網路孔上。
- 再進入撥放器中的(本機設定),選擇(乙太網路)並且將右上角的關閉點選為(開啟),再選擇(動態 IP)後將游標移到(儲存)即可

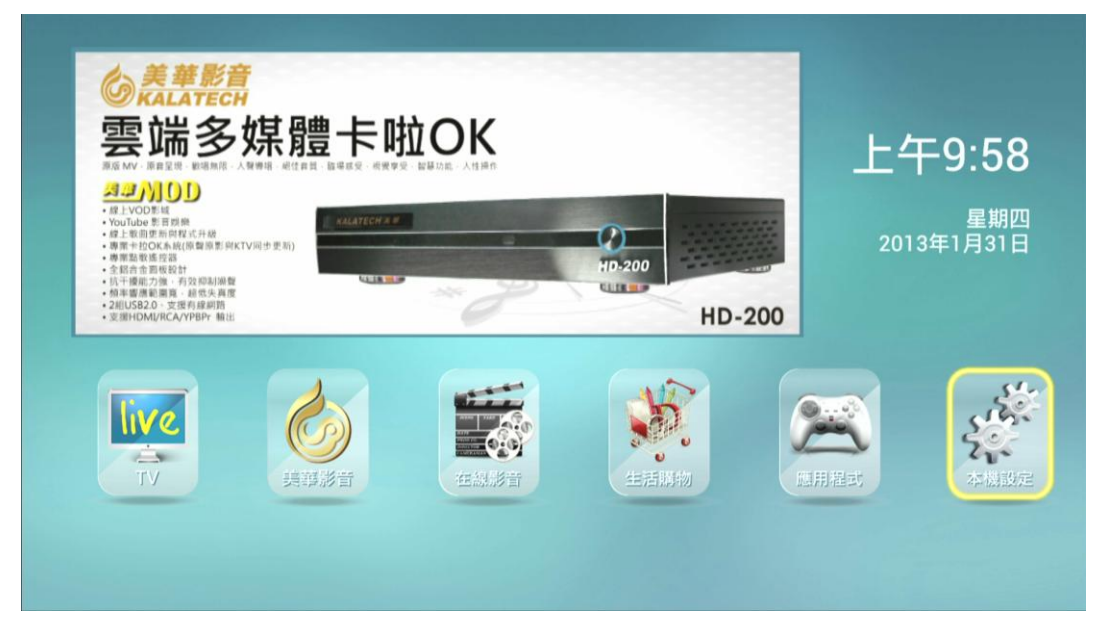

(本機設定)

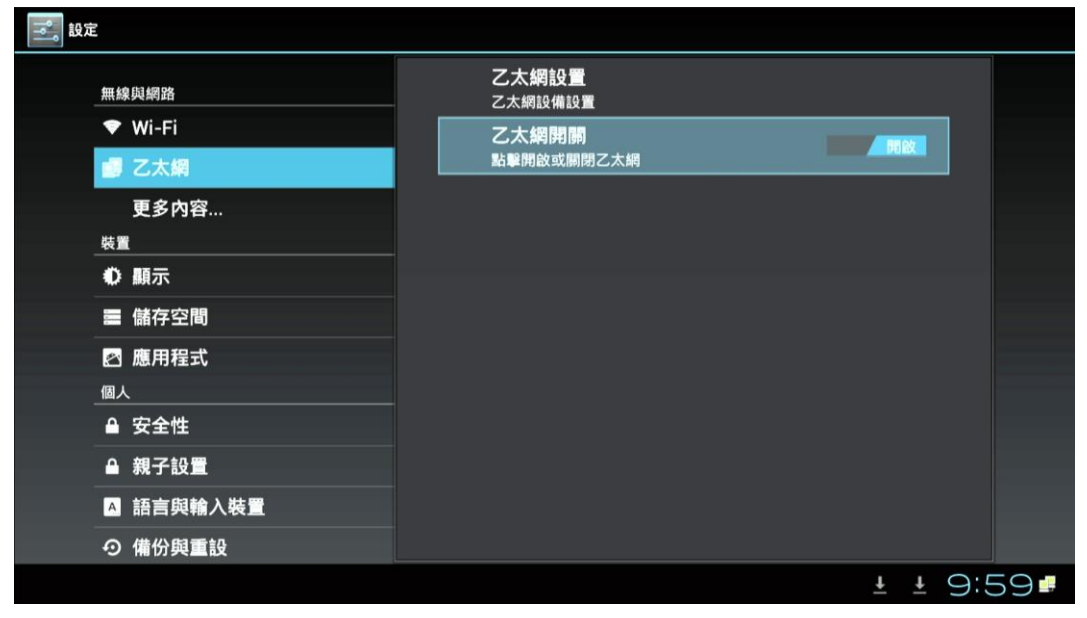

乙太網路點選為(開放)

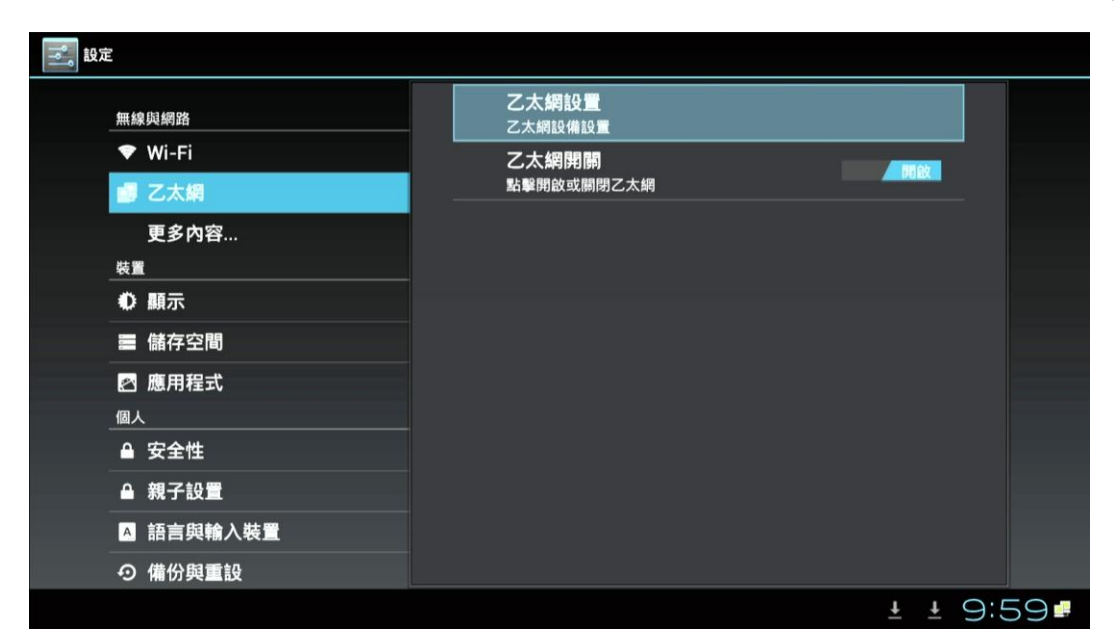

### 選(乙太網設置)

| <b>設</b> 定   |                                          | 乙太網設備設置                                   |    |                      |       |
|--------------|------------------------------------------|-------------------------------------------|----|----------------------|-------|
| 無丝<br>◆<br>● | <sup>象與網路</sup><br>Wi-Fi<br>乙太網<br>更多內容… | 乙太網設備<br>eth0<br>連接類型<br>● 動態IP<br>● 靜態IP |    | 開設                   |       |
| 0<br>=<br>0  | 顯示<br>儲存空間<br>應用程式                       | IP 28-21                                  |    |                      |       |
|              | 安全性<br>親子設置<br>語言與輸入裝置<br>備份與重設          | DNS地址<br>                                 | 儲存 |                      |       |
|              |                                          |                                           |    | <u>+</u> <u>+</u> 10 | :00 🖬 |

選(動態IP)

| 設定                                                             | 乙太網設備設置                          |    |          |    |
|----------------------------------------------------------------|----------------------------------|----|----------|----|
| 無線與網路<br>❤ Wi-Fi                                               | 乙太網設備<br>eth0                    |    |          |    |
| i                                                              | 連接類型<br>● 動態IP<br>● 靜態IP<br>IP地址 |    | 開設       |    |
| <ul> <li>● 顯示</li> <li>■ 儲存空間</li> <li>☑ 應用程式</li> </ul>       | 子網掩碼                             |    |          |    |
| 個人<br>● 安全性                                                    | DNS地址                            |    |          |    |
| <ul> <li>▲ 親子設置</li> <li>▲ 語言與輸入裝置</li> <li>● 借公財重担</li> </ul> | 拾棄                               | 儲存 |          |    |
| 9 桶仍夾里設                                                        |                                  |    | ± ± 10:0 | 00 |

選(儲存)

## 二. 若使用固定 IP 方式如下:

- 1. 網路線連接方式:中華電信 ADSL / 光世代(數據機) →接網路線到(網路孔)上。
- 2. 進入撥放器中的(本機設定),選擇(乙太網路)並且將右上角的關閉點選為(開啟), 選擇(靜態 IP) 並將 ISP 業者提供的 IP 相關資料填入再做(儲存)即可

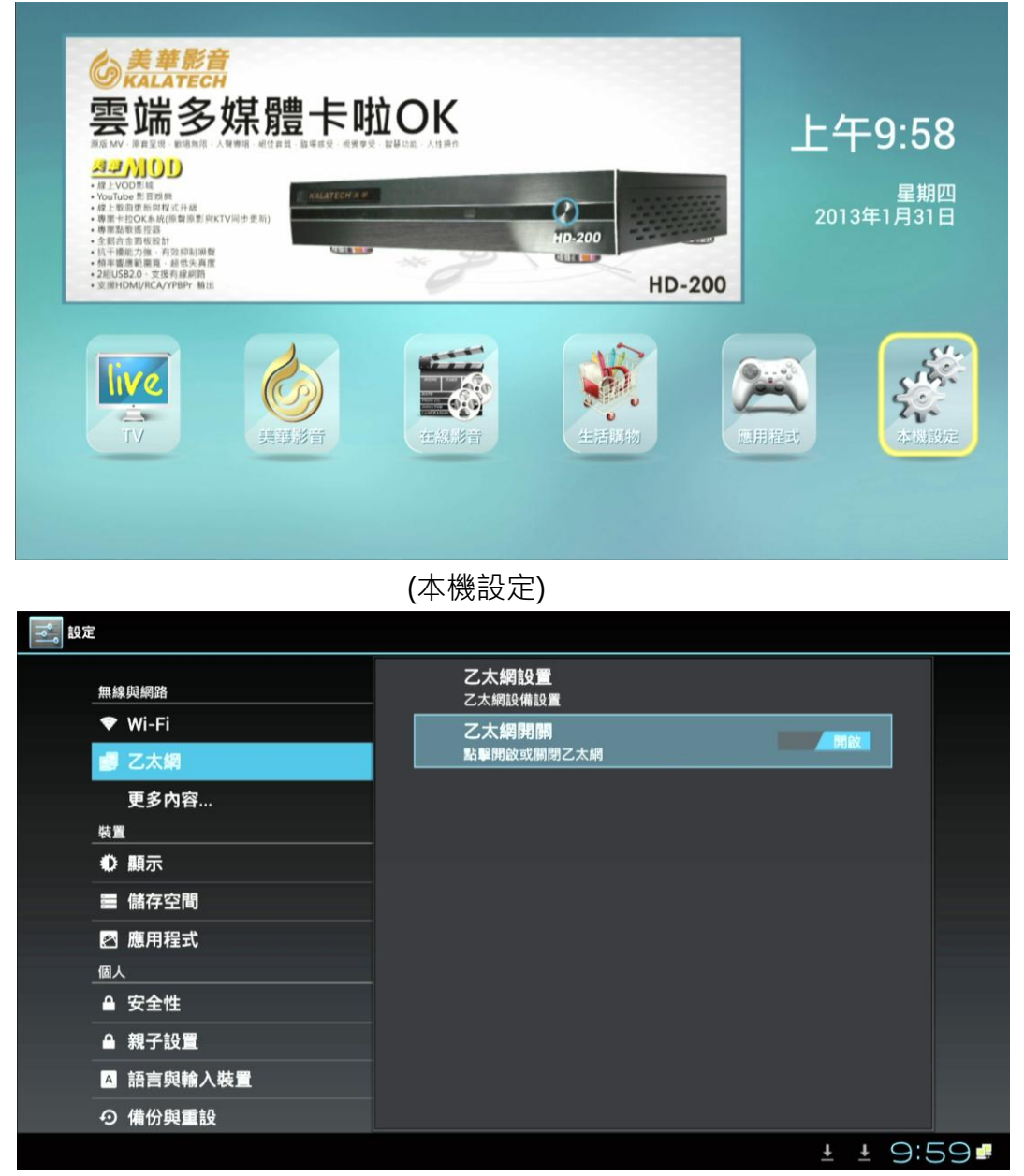

### 乙太網路點選為(開放)

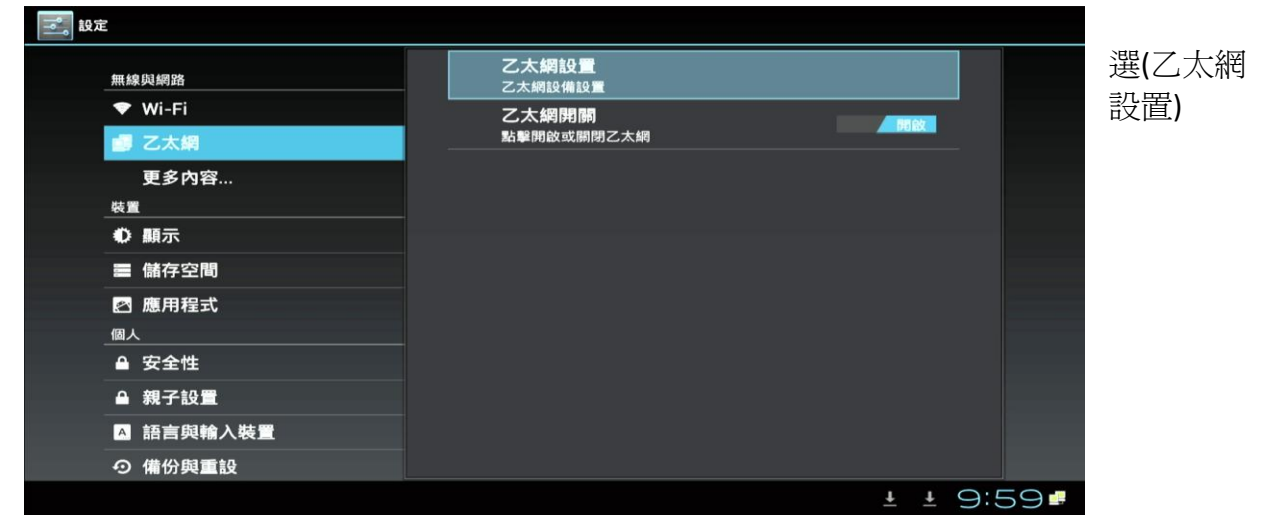

| 設定                                                           | 乙太網設備設置                       |    |          |   |
|--------------------------------------------------------------|-------------------------------|----|----------|---|
| <ul><li>無線與網路</li><li>♥ Wi-Fi&lt;</li><li>■ 乙太網</li></ul>    | 乙太網設備<br>eth0<br>連接類型<br>動態IP |    | 用啟       |   |
| 更多內容<br><sup>裝置</sup><br>① 顯示                                | ● 靜態IP<br>IP地址                |    |          |   |
| <ul> <li>儲存空間</li> <li>図 應用程式</li> </ul>                     | 子網掩碼<br><br>DNS地址             |    |          |   |
| <ul> <li>▲ 安全性</li> <li>▲ 親子設置</li> <li>■ 研究時後)##</li> </ul> |                               |    |          |   |
| <ul><li>▲ 語言與輸入装置</li><li>● 備份與重設</li></ul>                  | 捨棄                            | 儲存 | 1 1 10.0 |   |
|                                                              |                               |    | ± ± 10.0 | ) |

選(靜態IP)

| 設定                                                                                              | 乙太網設備設置                                           |    |                 |     |
|-------------------------------------------------------------------------------------------------|---------------------------------------------------|----|-----------------|-----|
| <ul> <li>無線與網路</li> <li>♥ Wi-Fi</li> <li>國 乙太網</li> <li>更多內容</li> <li>裝置</li> <li>戦元</li> </ul> | 乙太網設備<br>eth0<br>連接類型<br>○ 動態IP<br>◎ 静態IP<br>IP地址 | 4  | 別設              |     |
| ■ 儲存空間 図 應用程式                                                                                   | 子網掩碼<br>子網掩碼<br>DNS地址                             |    |                 |     |
| ▲ 安全性<br>▲ 親子設置<br>▲ 語言與輸入裝置                                                                    | ,                                                 |    |                 |     |
| <ul><li>● 備份與重設</li></ul>                                                                       | 拾棄                                                | 儲存 |                 |     |
|                                                                                                 |                                                   |    | <u>±</u> ± 10:0 | 024 |

選(儲存)

## 另一種固定 IP 設定如下:

- 網路線連接方式:中華電信 ADSL / 光世代(數據機) →接網路線到(IP 分享器)的
   WAN 端(網路孔),再透過網路線由分享器的 LAN 端(網路孔)接到撥放器網路孔上。且分享器並(沒 有啟動 DHCP 自動取的 IP )功能
- 2. 進入撥放器中的(本機設定),選擇(乙太網)並且將右邊的關閉點選為(開啟),再選擇乙太網設置,再選擇(靜態 IP)並輸入您 IP 的相關資料(IP 地址、子網掩碼、DNS 地址、默認路由)或詢問 MIS(網管人員)提供的 IP 相關資料填入(不能空白),再做(儲存)即可
  ○操作方式與使用固定 IP 方式的相同。

## 三.若要使用 PPPoE 撥接上網,請先確認以下環境及設定方式:

- 1. 網路線連接方式:中華電信 ADSL / 光世代(數據機) → 透過網路線直接接到撥放器(網路孔)
- 2. 進入撥放器(本機設定)中的(更多內容),選擇 PPPoE 並且輸入(帳號).(密碼)

台灣好雲盒

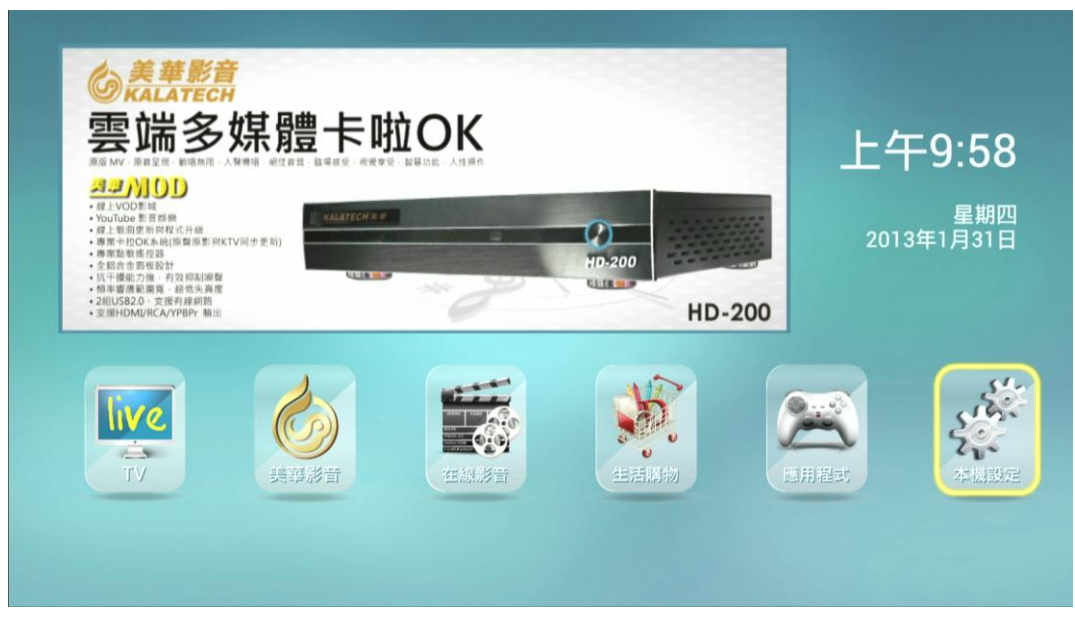

#### 選(本機設定)

| 記            |           |    |
|--------------|-----------|----|
| 無線與網路        | VPN       |    |
| ▼ Wi-Fi      | 可攜式無線基地台  |    |
| <b>』</b> 乙太網 |           |    |
| 更多內容         | PPPOE     |    |
| 裝置           | Proxy 設定  |    |
| ● 顯示         |           |    |
| ■ 儲存空間       |           |    |
| ❷ 應用程式       |           |    |
| 個人           |           |    |
| ● 安全性        |           |    |
| ▲ 親子設置       |           |    |
| ▲ 語言與輸入裝置    |           |    |
| ⑦ 備份與重設      |           |    |
|              | ± ± 10:00 | 34 |

選(更多內容.....)

| 記記        |          |    |
|-----------|----------|----|
| 無線與網路     | VPN      |    |
| ♥ Wi-Fi   | 可攜式無線基地台 |    |
| 國 乙太網     |          |    |
| 更多內容      | PPPOE    |    |
| 裝置        | Proxy 設定 |    |
| ● 顯示      |          |    |
| ■ 儲存空間    |          |    |
| ☑ 應用程式    |          |    |
| 個人        |          |    |
| ▲ 安全性     |          |    |
| ▲ 親子設置    |          |    |
| ▲ 語言與輸入裝置 |          |    |
| の 備份與重設   |          |    |
|           | ± ± 10:0 | 03 |

選(PPPOE)

| <b>竟帶撥號</b> |                                       |  |       |
|-------------|---------------------------------------|--|-------|
|             |                                       |  |       |
|             | 寬帶撥號配置                                |  |       |
|             | ───────────────────────────────────── |  |       |
|             | 網路接口<br>eth0                          |  |       |
|             | 用戶帳號                                  |  |       |
|             | 古福                                    |  |       |
|             | 取消                                    |  |       |
|             |                                       |  |       |
|             |                                       |  |       |
|             |                                       |  | 10.00 |

選(開機自動撥號打勾)

| <b>宽带撥號</b> |                  |    |            |
|-------------|------------------|----|------------|
|             |                  |    |            |
|             | 寬帶撥號配置           |    |            |
|             | ✓ 開機自動撥號<br>網路接口 |    |            |
|             | eth0             | 4  |            |
|             | 用戶帳號             |    |            |
|             | 密碼               |    |            |
|             | 取消               | 撥號 |            |
|             |                  |    |            |
|             |                  |    |            |
|             |                  |    | ± ± 10:04₽ |

輸入用戶帳號、密碼後,選(撥號)

備註:請輸入中華電信或其他網路公司提供給你的帳號卡,其中的「用戶識別碼」(12345678),就 是我們聯網電視盒所要輸入的帳號,但需完整帳號,(中華電信的帳號例如:12345678@hinet.net) 這樣的格式及密碼。

先裝中華電信 ADSL 連線後再輸入帳號及密碼後再按確認即可連線使用 若遺失該卡片或者是密碼 時,依照網站的申請流程重新申請。(以上是以中華電信為例)請連結到 <u>http://service.hinet.net/2004/modify\_password.htm#fax</u>

## 四. 若使用無線網路自動連線的 IP 方式如下:

1. 網路線連接方式:加USB 無線網卡

(型號如下: 選購 Abocom 友旺 型號 WU88N、TOTOLink 型號 N300UT)。

2. 再進入撥放器中的(本機設定)·選擇(Wi-Fi)並且將右上角的關閉點選為(開啟)·再選擇(掃描)將 游標移到該網路後.輸入密碼後 顯示(已連線)即可

台灣好雲盒

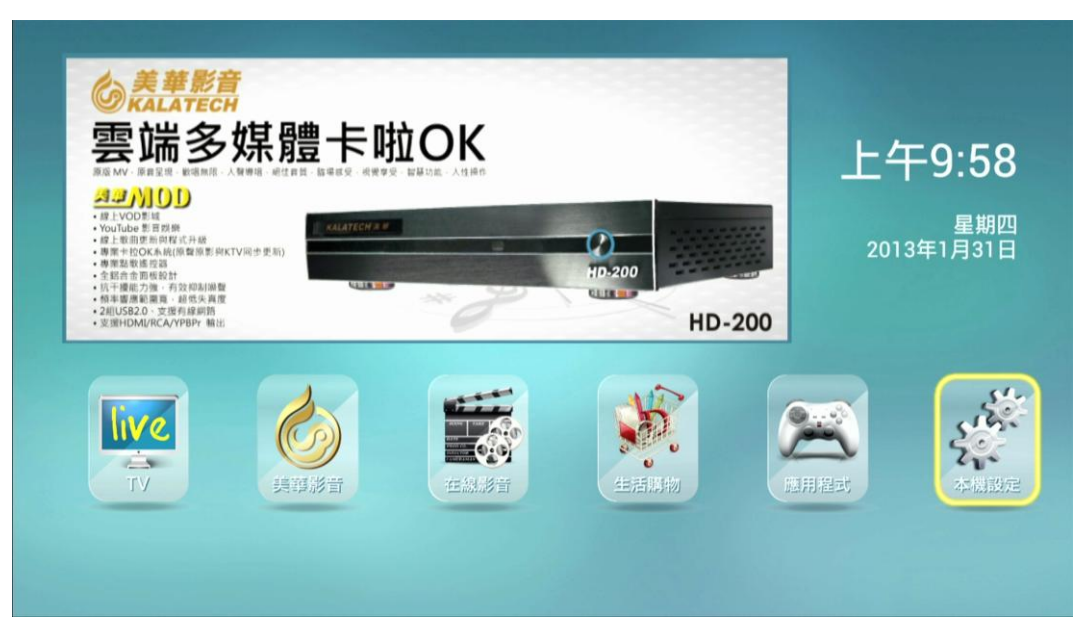

#### 選(本機設定)

| 無線與網路        | Wifi開開<br>點擊打閉或開閉Wifi    |             |  |  |
|--------------|--------------------------|-------------|--|--|
| 🗢 Wi-Fi      |                          |             |  |  |
| <b>』</b> 乙太網 |                          |             |  |  |
| 更多内容         | 進階                       |             |  |  |
| 裝置           |                          |             |  |  |
| ● 顧示         |                          |             |  |  |
| ■ 儲存空間       | CHT6563<br>正在取得 IP 位址    | <b>R</b>    |  |  |
| ☑ 應用程式       | Taiwan good ap           |             |  |  |
| 個人           | 已儲存,透過 WEP 加密保護          |             |  |  |
| ● 安全性        | TWM WiFi                 | <b>\$</b>   |  |  |
| ▲ 親子設置       | ZEN                      |             |  |  |
| ▲ 語言與輸入裝置    | 透過 WPA2 加密保護 (有可用的受保護網路) |             |  |  |
| ● 備份與重設      |                          |             |  |  |
|              |                          | ± ± 10:06 ₽ |  |  |

#### 選擇(wi-fi), 點選(開啟)

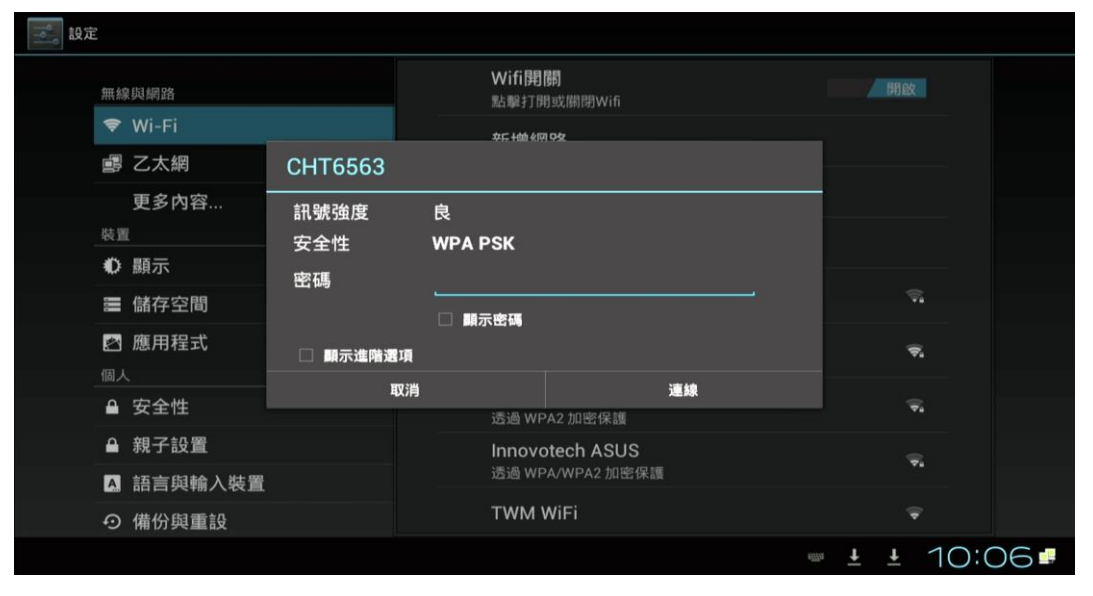

點選所收到的訊號,例如:我的訊號是CHT6563

|  | 無線與網路<br>🗢 Wi-Fi          |          | W <b>ifi閉開</b><br>點聽打閉或關閉Wifi<br><del>25.16640192</del> | 明敏               |  |
|--|---------------------------|----------|---------------------------------------------------------|------------------|--|
|  | 鸕 乙太網                     | CHT6563  |                                                         |                  |  |
|  | 更多內容<br><sup>裝置</sup>     |          | 良<br>WDA DSV                                            |                  |  |
|  | ● 顯示                      | 密碼       |                                                         |                  |  |
|  | ■ 儲存空間                    |          |                                                         | <b>N</b>         |  |
|  | 图 應用程式                    | 🗌 顧示進階選項 |                                                         | ₹.               |  |
|  | ◎入<br>● 安全性               | 取消       | <b>連線</b><br>透過 WPA / WPA 2 10 座 保護                     | ÷,               |  |
|  | ▲ 親子設置                    |          |                                                         |                  |  |
|  | A 語言與輸入裝置                 |          |                                                         |                  |  |
|  | <ul><li>● 備份與重設</li></ul> |          |                                                         |                  |  |
|  |                           |          |                                                         | <u>±</u> ± 10:07 |  |

輸入密碼後·點選(連線)

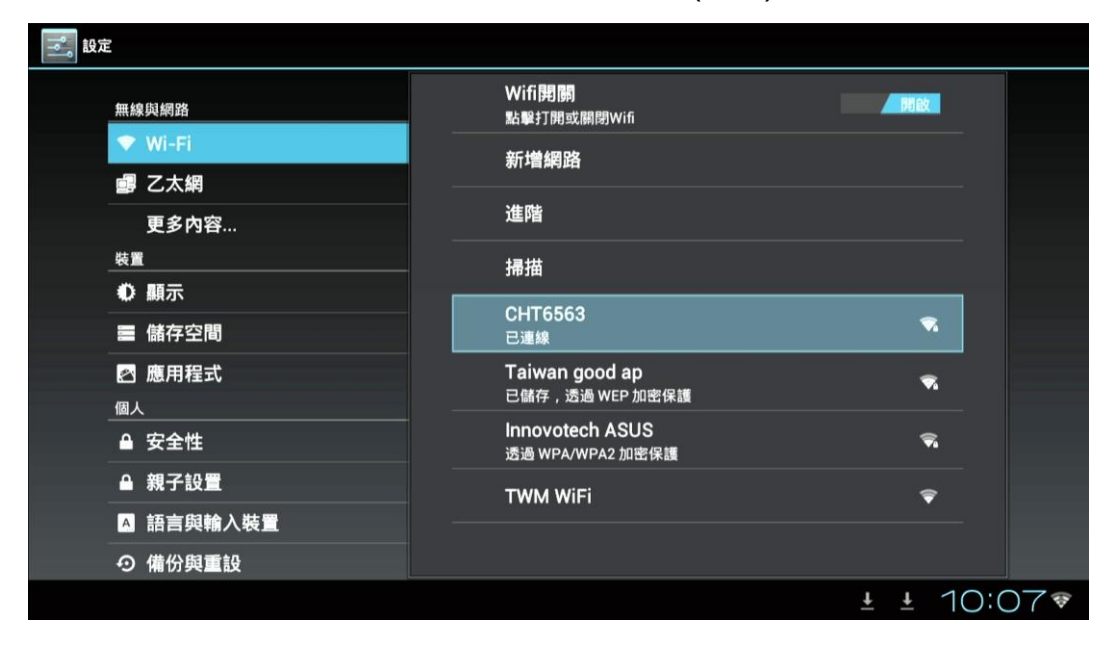

已完成(連線)

## 五. 向系統業者(凱擘...)申請網路者

- 1. 先使用網路自動連線的 IP 方式(一)操作
- 若依照上述設定仍無法使用,有可能是系統業者鎖 MAC(機器號碼),請知會系統業者進行 開通 (每台機器都有 MAC Adress,貼在機上盒的側面,MAC Adress:(00000000000)12 碼)

# 六. 向大樓.社區業者申請網路者

- 1. 先使用網路自動連線的 IP 方式(一)操作
- 若依照上述設定仍無法使用,有可能是大樓.社區業者鎖 MAC(機器號碼),請知會大樓.社區 業者進行開通 (每台機器都有 MAC Adress,貼在機上盒的側面,MAC Adress:(00000000000) 12碼)

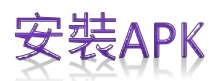

# 一.安裝 APK 市場:

進入(應用程式)中的(W市場...), 再選擇要安裝的 APK 進行(下載)後再 (安裝)。安裝完後, 再進行 (分類)即可完成。

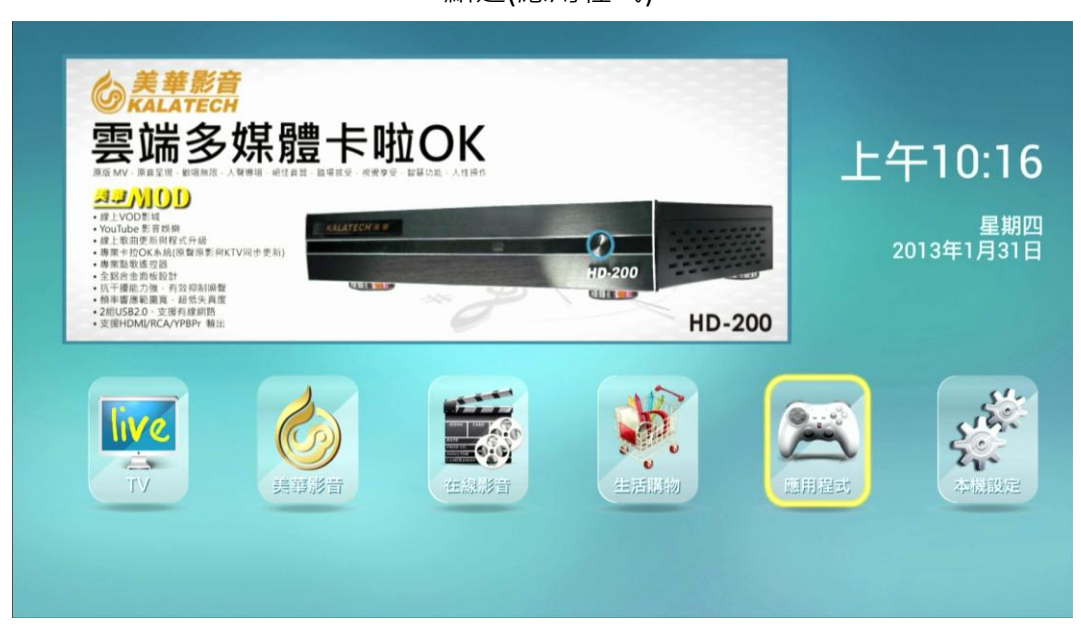

點選(應用程式)

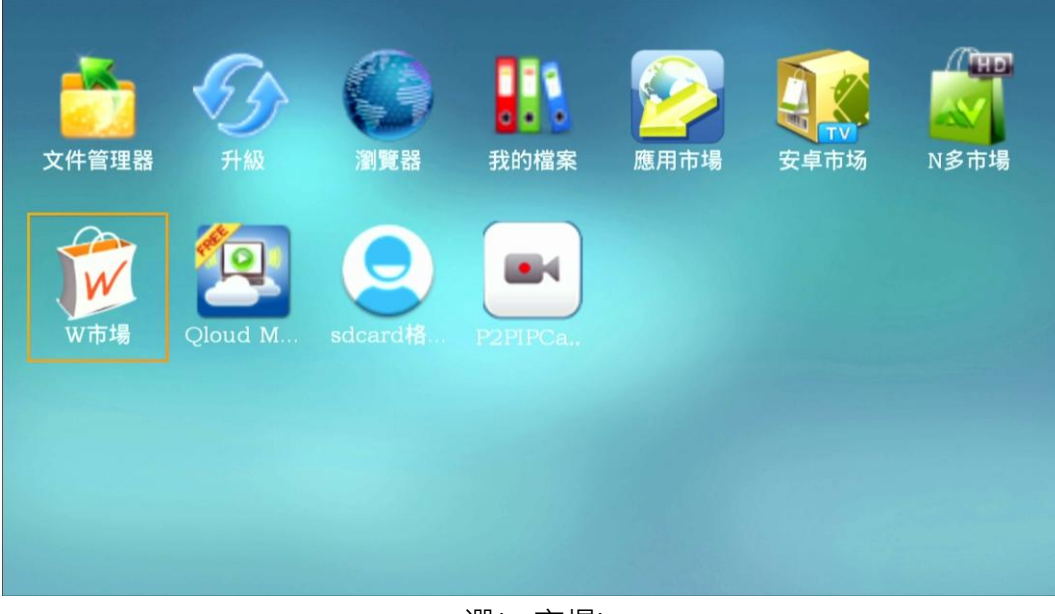

選(W市場)

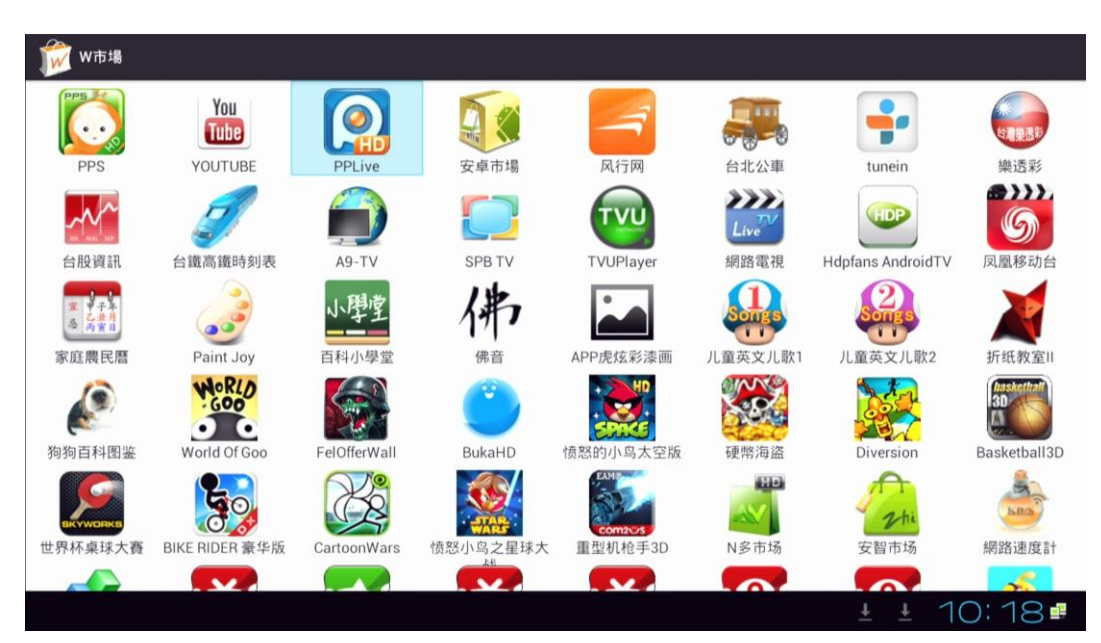

以安裝PPLive為例

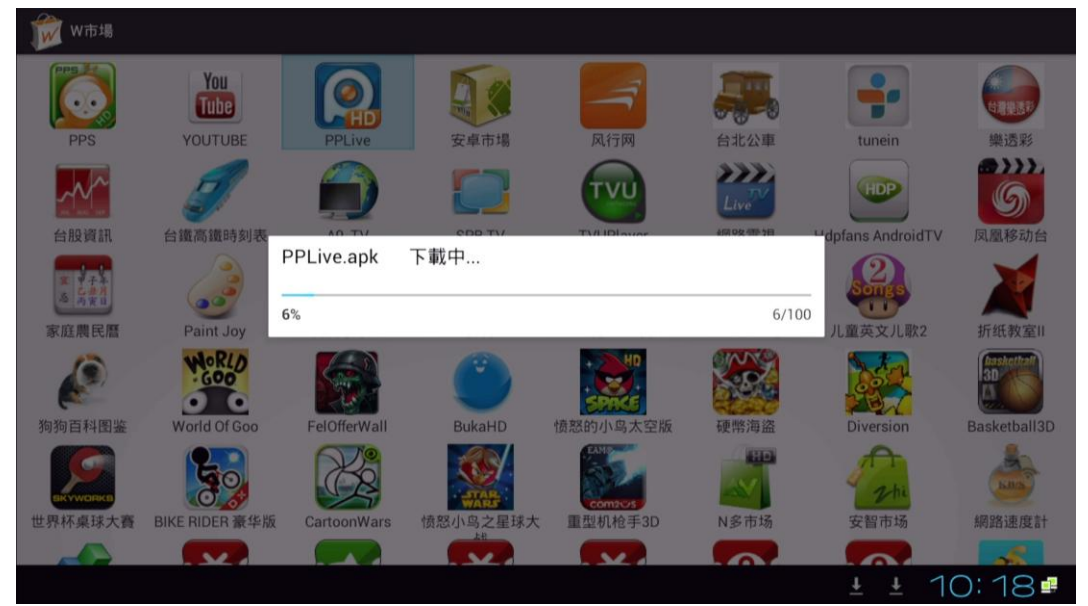

下載中

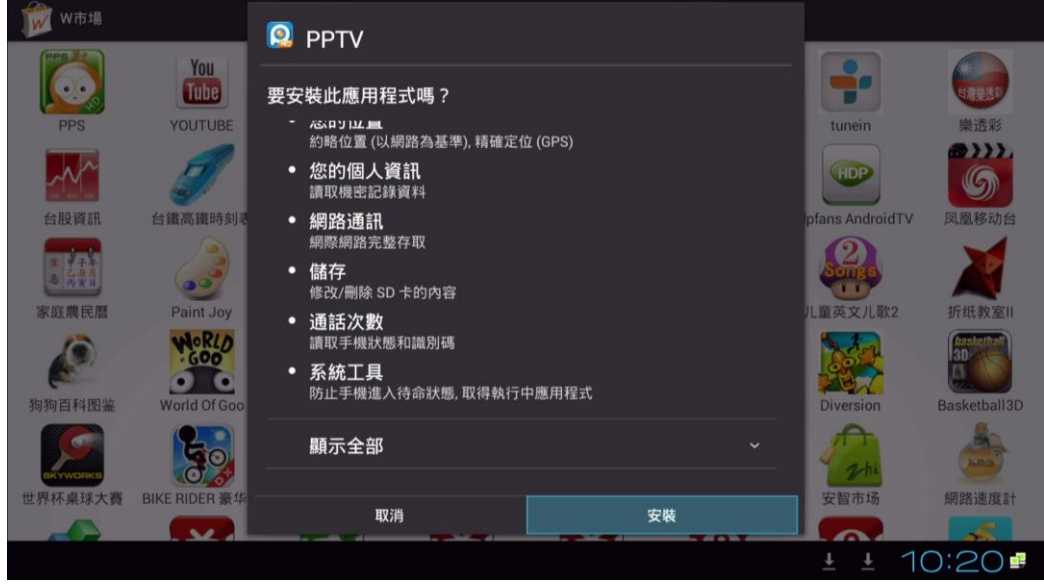

點選(安裝)

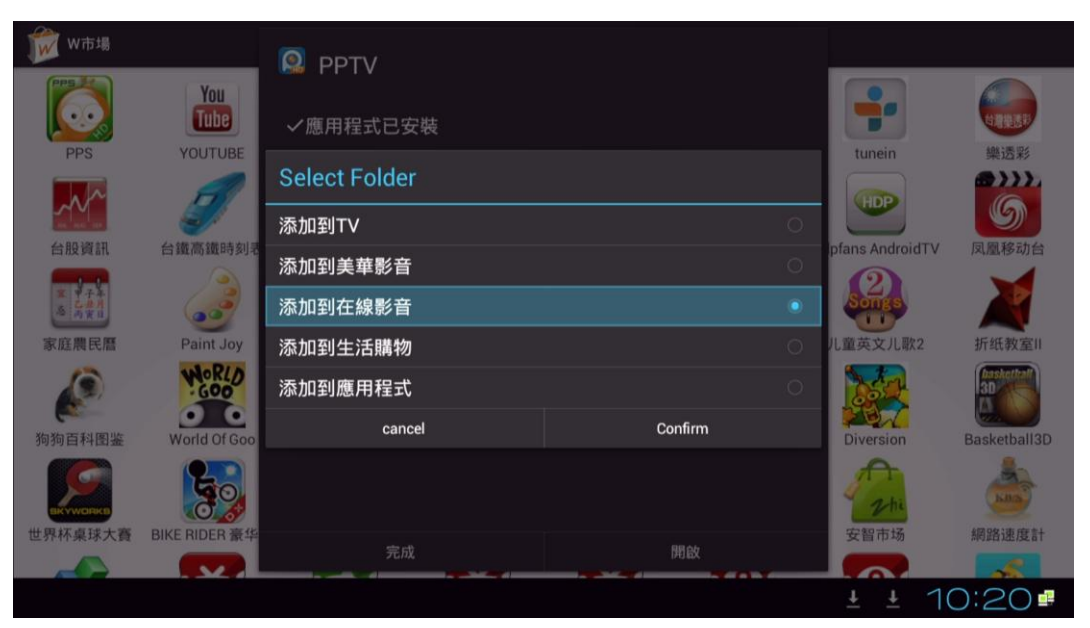

#### 選取存放位置

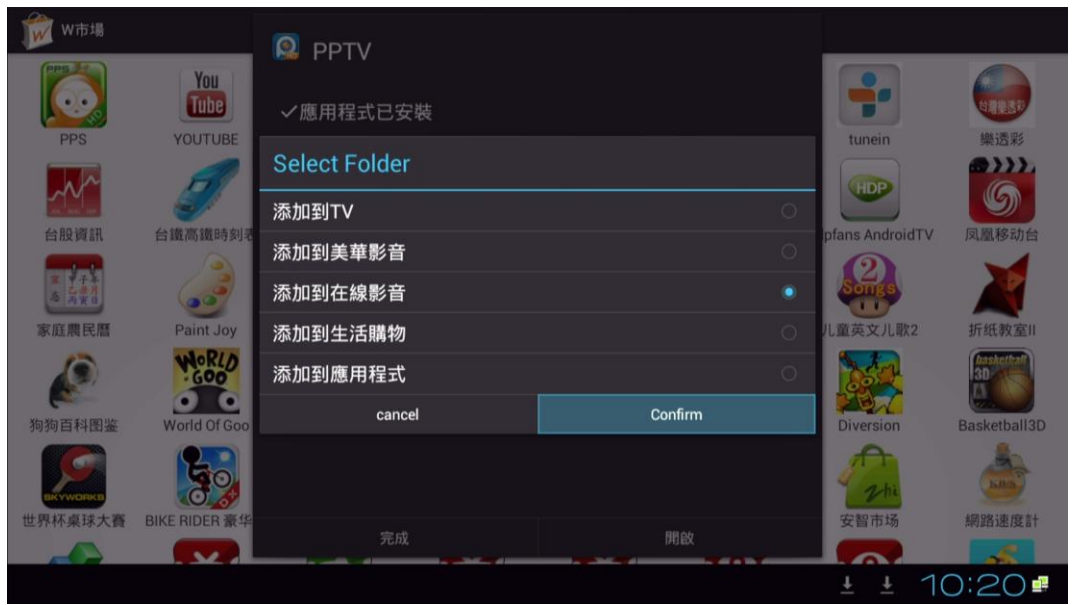

點選confirm完成安裝

## 二.安裝 USB(隨身碟) APK

進入(應用程式)中的(文件管理器),再選擇要安裝的 APK 進行(下載)後再(安裝)。安裝完後,再進行 (分類)即可完成。

![](_page_11_Picture_3.jpeg)

點選USB設備

| 文件管理器                         | :                                   |
|-------------------------------|-------------------------------------|
|                               |                                     |
| /mnt/sda1/原資料存放區              |                                     |
| 📴 apk安裝程式                     | 1 201 2/12/20 09:46 i drw           |
| ▶ 会變好機上會資料                    |                                     |
|                               | 2012/12/19 09:24   drw              |
| 🍊 com.geniatech.iptv.apk      |                                     |
|                               | 2.88 MB   2012/12/14 18:52   -rw    |
| 🍊 com.pplive.androidpad.apk   |                                     |
|                               | 4.49 MB   2012/12/14 18:53   -rw    |
| Com.sohutv.tv.apk             | 3 00 MB I 2012/12/14 18:54 I - rw   |
| 🛎 oom tutk VideoViewer-1 ook  |                                     |
| Contrack. Video Viewei - Lapk | 540 72 KB   2012/12/26 13:43   - rw |
| david vla                     |                                     |
| uavid.Als                     | 11.67 KB   2013/01/02 13:23   -rw   |
| 🌋 Gme5 ank                    |                                     |
| Cines.apk                     | 20.84 KB   2012/12/19 14:36   -rw   |
| ▲ KNV喜速公路 ank                 |                                     |
| СПЕЛЕДЕЛИ                     | 469 63 KB   2012/12/28 15:32   -rw  |
| 🌋 tubemate ank                |                                     |
| a ubenute apr                 | 1.38 MB   2012/12/18 09:21   -rw    |
| A WMarket ank                 |                                     |
|                               | 1 10:10                             |
|                               | * * IU, I3 •                        |

選取要安裝的檔案,例如我選com.pplive.androidpad.apk這個檔案。

| 文件管理器                    |                                                   |                    | :           |
|--------------------------|---------------------------------------------------|--------------------|-------------|
|                          |                                                   |                    |             |
| /mnt/sda1/原資料存放區         | 要安裝此應用程式嗎?                                        |                    |             |
| 👕 apk安裝程式                | - バー・<br>- 約略位置 (以網路為基準), 精確定位                    | 立 (GPS)            | 09:46   drw |
| 늘 台灣好機上盒資料               | • 網路通訊                                            |                    | 09:24   drw |
| 🍈 com.geniatech.iptv.apk | <ul> <li>■ 您的個人資訊</li> </ul>                      |                    | 18:52   -rw |
| 🍈 com.pplive.androidpad. | 讀取機密記錄資料                                          |                    | 10/21       |
| 🍈 com.sohutv.tv.apk      | ● 儲存<br>修改/刪除 SD 卡的内容                             |                    | 10.53   -rw |
| com.tutk.VideoViewer-1   | <ul> <li>通話次數<br/>讀取手機狀態和識別碼</li> </ul>           |                    | 18:54   -rw |
| david.xls                | <ul> <li>系統工具</li> <li>防止手機進入待命狀態 取得執行</li> </ul> | 中應用程式              | 13:23] -rw  |
| 🍈 Gme5.apk               |                                                   | T Maar 19 Tali (#V | 14961       |
| 🍈 KNY高速公路.apk            | 顯示全部                                              |                    | 15:221-00   |
| 🍈 tubemate.apk           |                                                   |                    | 13.32 111   |
| WMarket ank              | 取消                                                | 安裝                 | 09:21   -rw |
|                          |                                                   |                    | + + 10:14   |

點選(安裝)

| 文件管理器                    | 🥺 PPTV                          |         | :           |
|--------------------------|---------------------------------|---------|-------------|
| ★ 1/mt/sda1/原資料存放區       | ✓應用程式已安裝                        |         |             |
| ➡ apk安裝程式 ➡ 台灣好機上盒資料     | Select Folder                   |         | 09:46   drw |
| com.geniatech.iptv.apk   | 添加到TV                           | •       | 09:24   drw |
| 🍈 com.pplive.androidpad. |                                 |         | 18:53 J row |
| 🍈 com.sohutv.tv.apk      | 添加到在線影音<br>———————————————————— |         | 10.00 [-11  |
| com.tutk.VideoViewer-1   | 添加到生活購物                         |         | 18:54   -rw |
| 📟 david xls              | 添加到應用程式                         |         | 13:43   -rw |
|                          | cancel                          | Confirm | 13:23   -rw |
| Gme5.apk                 |                                 |         | 14:36] -rw  |
| 🍈 KNY高速公路.apk            |                                 |         | 15:321-rw   |
| 🍈 tubemate.apk           |                                 | 開山      | 00/011      |
| 🛎 WMarket ank            | ττρχ                            | 開設      | 032114      |
|                          |                                 |         | ± ± 10:14 ₽ |

選取要存放的分類

| ★ 文件管理器 ★ ※ ● ● ● ● ● ● ● ● ● ● ● ● ● ● ● ● ● ● | 🥺 PPTV        |         | :           |
|-------------------------------------------------|---------------|---------|-------------|
| /mnt/sda1/原資料存放區                                | ✔應用程式已安裝      |         |             |
| 늘 apk安裝程式                                       | Select Folder |         | 09:46   drw |
| 늘 台灣好機上盒資料                                      |               |         | 09:24 l drw |
| 🝈 com.geniatech.iptv.apk                        | 添加到TV         | •       |             |
| acom.pplive.androidpad.                         | 添加到美華影音       |         | 18:52   -rw |
| com sobuty ty ank                               | 添加到在線影音       |         | 18:53   -rw |
|                                                 | 添加到生活購物       |         | 18:54   -rw |
| com.tutk.VideoViewer-1                          | 添加到應用程式       |         | 13:43   -rw |
| 📷 david.xls                                     |               | Confirm | 13:23 I -rw |
| 🍈 Gme5.apk                                      | Cancel        | comin   |             |
| —                                               |               |         | 14:36   -rw |
| 🍈 tubemate.apk                                  | and and       | 8846    |             |
| a WMarket ank                                   | 元成            | 用設      | 09:21   -rw |
|                                                 |               |         | ± ± 10:14₽  |

點選(Confirm)完成安裝

![](_page_13_Picture_3.jpeg)

首次登入卡拉 OK 時,輸入手機號碼再選擇傳送。當手機收到驗證碼(0000)時,將驗證碼(0000)輸入 在畫面中,並填寫相關資訊,再選擇啟動美華影音即可以使用線上歌曲。

 進入卡拉 OK 選取要唱的歌曲時,按遙控器(OK 鍵)將歌曲加入到播放清單,再按(播放鍵)進行播放。若要再點歌,請按遙控器上的(功能選項)進行點歌。若要移除選歌目錄,再按一次(功能選項) 即可退出

![](_page_13_Picture_6.jpeg)

點選(美華影音)

![](_page_14_Picture_1.jpeg)

點選(美華影音)

![](_page_14_Picture_3.jpeg)

點選(卡拉OK)

| に、美華    |      |      |      |
|---------|------|------|------|
| ● 〒 租 吨 | 新進歌曲 | 歌星點歌 |      |
|         | 國語排行 | 情歌對唱 | 美華影音 |
|         | 台語排行 | 注音點歌 | ×+** |
|         | 國語歌曲 | 我的最愛 |      |
| 台普拉     | 台語歌曲 | 點歌記錄 |      |
| 部製      | 其他歌曲 | 自建歌曲 |      |
|         |      |      |      |
|         |      |      |      |
|         |      |      |      |

#### 點選(新進歌曲)

| <b>人</b> 美華                                                                                                    |             |      |      |
|----------------------------------------------------------------------------------------------------|-------------|------|------|
| 1910年拉吧                                                                                                    | 美華影音        | 62首  |      |
|                                                                                                    | <b>◎</b> ♪家 | 莊振凱& |      |
| of the set of the set | ◎^家         | 莊振凱  | 美華影音 |
| の危張                                                                                                    | ◎→火種        | 莊振凱& |      |
|                                                                                                    | ◎→靠山        | 林俊吉  |      |
|                                                                                                    | ◎∗兄弟        | 莊振凱& | 1    |
|                                                                                                    |             |      |      |
| ••••••                                                                                                    |             |      |      |
|                                                                                                    |             |      |      |

點選歌曲·再按(播放鍵)進行播放

![](_page_15_Picture_3.jpeg)

(按遙控器上的(功能選項)進行點歌)

![](_page_15_Picture_5.jpeg)

(移除選歌目錄,再按一次(功能選項)即可退出)

2. (注音選歌)選擇操作,輸入要點選歌曲的注音(第一個字母)後,再按螢幕小鍵盤中的@,即可以 進行選歌

![](_page_16_Picture_2.jpeg)

選(注音點歌)

| 6 美華<br>6 卡拉吧 | 注音點歌: 出<br>除入方式, MAX組織 (城下 報入 城是 語識 |      |
|---------------|-------------------------------------|------|
| <b>巖</b> 斥    | <b>ケカー里@Y界 みル</b>                   | 美華影音 |
| 魂』            |                                     |      |
|               | ΠʹϿʹϚʹϔʹϚϪʹϫ                        |      |
|               |                                     |      |
|               |                                     |      |
|               |                                     |      |

輸入要點選歌曲的注音(第一個字母)後,再按螢幕小鍵盤中的@,即可以進行選歌。

| の美華            |                     |         |      |
|----------------|---------------------|---------|------|
| 「「「「」」で        | 美華影音                | 738首    |      |
| MARK CONCER    | (♪真愛                | 183CLUB |      |
| 0              | →只和LV做朋友            | 2女      | 美華影音 |
|                | ◎→祝你快樂              | AKI     |      |
|                | 小只有我                | ENERGY  |      |
| 寺 99 寺<br>陳 淑萍 | <b>◆ONLY LONELY</b> | S.H.E   |      |
| •••••••••••    | •••••               |         |      |
|                |                     |         |      |

3. (我的最愛) 選擇操作.進入卡拉 OK 選取要唱的歌曲時,按遙控器(OK 鍵) 3-4 秒選擇可分類

(加入我的最愛一.二.三.四.五.)

| ⑤ 美華<br>⑤ 卡拉吧                         | 點播:祝你快樂<br>編輯待播歌曲 |            |
|---------------------------------------|-------------------|------------|
|                                       | 按錯了               | В          |
|                                       | 加入待播歌曲            | て 美華影音     |
|                                       | 插播                | 祝你快樂 10755 |
| <b>赵</b>                              | 加入我的最愛1           |            |
|                                       | 加入我的最愛2           |            |
|                                       | 加入我的最愛3           |            |
|                                       | 加入我的最愛4           |            |
| · · · · · · · · · · · · · · · · · · · | 加入我的最愛5           |            |
|                                       |                   |            |

4. (自建歌曲) 欲增加新歌時.可以到 YOUTUBE 下載

(自建歌曲) 欲增加新歌時.到(W 市場) 可以找到 TUBEMATE 下載 TUBEMATE APK

![](_page_17_Picture_6.jpeg)

點選(TubeMate)

5. 要用滑鼠 輸入 (KTV 莊振凱 未了情) 後

| See 1 | ubeMate               | http://tubemate.net                                              | 1.05.4    | 3.265 |
|-------|-----------------------|------------------------------------------------------------------|-----------|-------|
| You   | Tube                  |                                                                  |           |       |
| *     | 莊振凱-未了情               |                                                                  | C         | Q     |
|       |                       | 莊振翻-未了倩 <b>-KTV</b><br>上傳者:mhung1967<br>觀看次散:15.524              |           |       |
|       | - 11 AAA              | 莊振凱『一醒發』專輯《未了情》1080P HD高畫鏡《官方<br>版》<br>上傳書:中唱 誤樂<br>觀看次数: 23,674 |           |       |
|       | 未了                    | 莊振凱-未了傳 <b>MV</b><br>上傳者:ymstamp<br>觀看次数:92,300                  |           |       |
|       | THE NUMBER OF BRANKER | 荘振凱-未了情<br>上傳者:Yi Jhne Liao<br>觀看次数:10,607                       |           |       |
|       | -                     | 莊振調~未了情<br>上傳書: MARGKAM<br>馬本語: 0.477                            |           | 9     |
|       |                       | (R0手根版》 博動全台,快與波利數<br>國同樂                                        |           |       |
|       |                       |                                                                  | ± ± 10:48 | 3 🚅   |

點閱歌曲

![](_page_18_Picture_4.jpeg)

按(下載)

![](_page_18_Picture_6.jpeg)

選1280\*720或640\*360或320\*240畫質並儲存於SD卡

![](_page_19_Picture_1.jpeg)

![](_page_19_Picture_2.jpeg)

- 1. 進入(本機設定),選擇(親子設置),再輸入預設密碼(000000),再按確認。
- 2. 在父母鎖等級中選擇(一般節目和一般節目及加密節目) 2 種選項,
- 3. 再選擇新密碼,並且輸入自行設定的密碼
- 4. 確認密碼中·再輸入一次自行設定的密碼
- 5. 再按保存 備注: 若不輸入新密
- 碼,則預設值。